## Google Classroom: Представление родителям

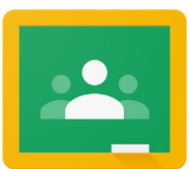

Если вы хотите войти в Google классы вашего ребенка, чтобы получить доступ к цифровым учебным процессам, выполните следующие действия:

- Включите Chromebook вашего ребенка и войдите в систему, используя имя пользователя школьного округа (ID ученика) и пароль.
- 2. Войдите в Google Classroom через Infinite Campus:

THE SCHOOL DISTRICT OF PHILADELPHIA

- Выберите Message Center, чтобы получить доступ к ресурсам. Найдите приложение G Suite и выберите Google Classroom.
- Это приведет вас к информационной панели вашего ученика, где вы увидите карточки для каждого класса, как показано ниже. Выберите класс, нажав на карточку.

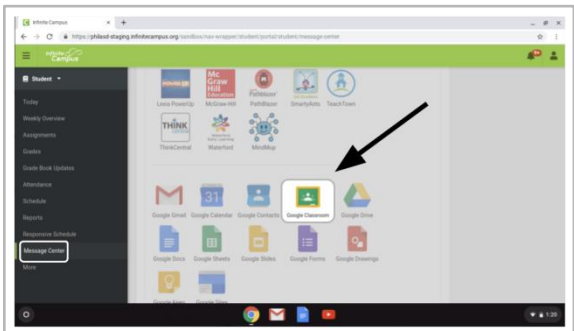

| Period 3 English Lang | Mr. Smith HR 214 | SMART Online<br>28<br>Matt Walface | 7th Grade Life Science |
|-----------------------|------------------|------------------------------------|------------------------|
| ~ □                   | ~ 🗅              | ê 🗅                                | ~ □                    |

3. Как только вы откроете свой класс, вы попадете на домашнюю страницу класса, иначе известную как "**Stream**". Смотрите на изображение ниже, чтобы понять, как перемещаться и контролировать эту страницу:

| Grade 4 Digi<br>Значок «меню»<br>перемещает вас           | Grade 4 Digital Learning Sample (                                                                                       | Перейдите на вкладки "Classwork" или<br>"People", нажав на эти ссылки                                                                                                    |    |
|-----------------------------------------------------------|----------------------------------------------------------------------------------------------------|----------------------------------------------------------------------------------------------------|----|
| на приборную<br>панель в классе<br>или на другие<br>уроки | Upcoming<br>Woohoo, no work due soon!<br>View all<br>In Michelle Harris posted a new assignme<br>War 28 (Edited Mar 28) | Должен<br>показать аватар<br>студента<br>Эдесь можно писать<br>вопросы или<br>комментарии, чтобы<br>их увидел весь класс.                                                                             | IP |
| Предстоя<br>задания и<br>указаны з,                       | цие<br>хроки<br>цесь До<br>заи<br>• Об<br>• Во                                                                          | нен самой новой информацией. Здесь вы увидите:<br>бавленнную учителями информацию о новых<br>чятиях и уроках (как показано)<br>ъ́ъявления и комментарии учителя<br>просы и комментарии одноклассников |    |

*Translation and Interpretation Center (04/2020)* 

- 4. В каждом классе Google есть три основные страницы: «Поток», «Классная работа» и «Люди»:
  - Stream ваша домашняя страница в Классе. Вы найдёте здесь:
    - Обновления о новых материалах и заданиях
    - Сообщения от ваших учителей
    - Вопросы и комментарии от студентов
  - На вкладке **Classwork** учителя будут публиковать задания и учебные материалы для учащихся.
  - На вкладке People перечислены члены вашего класса, включая учителей и одноклассников, с которыми вы можете связываться напрямую по электронной почте.
- 5. Когда вы откроете вкладку **Classwork**, вы увидите список заданий и материалов, упорядоченных по темам.

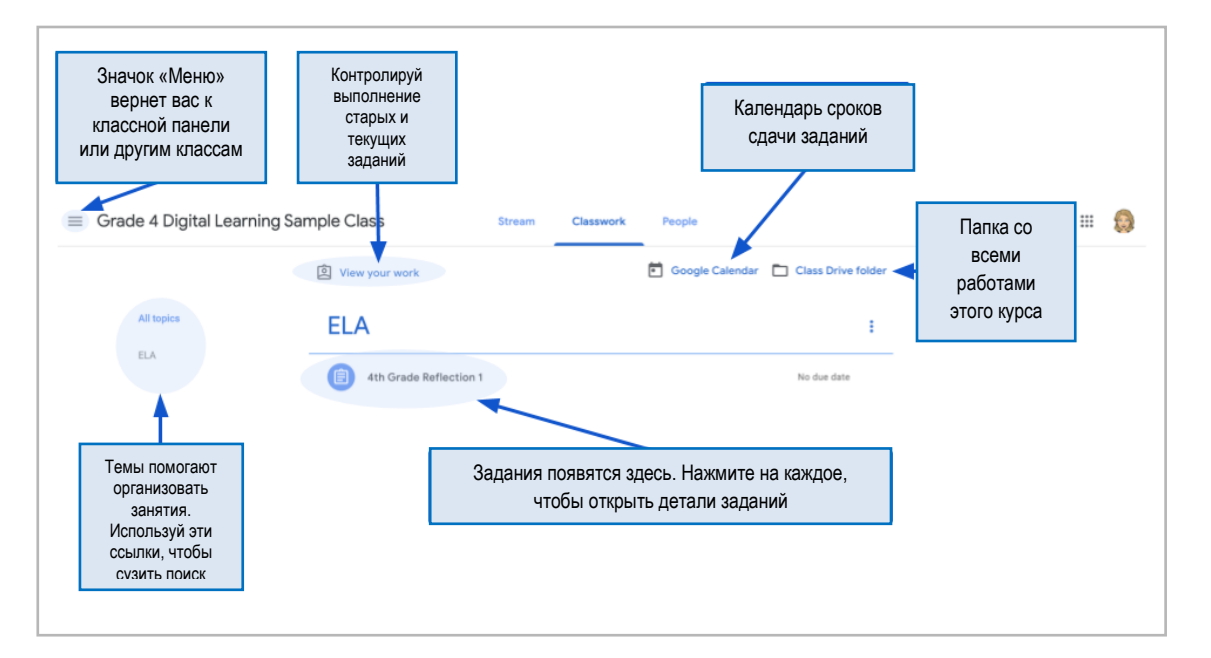

 Нажмите для доступа к заданиям, получения инструкций и объяснений и ссылкам на ресурсы. Посмотрите на изображение ниже, чтобы лучше понять, как ориентироваться в окошках заданий, общаться с одноклассниками и учителями и отправлять свои работы.

| Grade 4 Digital Learnin                                                    | g Sample Class Bream Classwork People                                                                                                    | かった 高 4, 7 10% v                             | Normal text * Arial * 11 * B X U A                                                                                                    |                                                  |
|----------------------------------------------------------------------------|----------------------------------------------------------------------------------------------------|----------------------------------------------|----------------------------------------------------------------------------------------------------|--------------------------------------------------|
| Атына<br>вла<br>Нажмите на<br>название, чтобы<br>открыть детали<br>задания | Vere your work Class Drive folder  Class Drive folder  Class Driv | Piese wite a 4.5                             | зентенна режереда nethecting on the best thing about several<br>изете the attached Google Doc.<br>Студенты смогут редактиров<br>свои работы. Когда закончи<br>"TURN IN", нажав на кнопку<br>правом верхнем углу | g time at home during the<br>BATE<br>ITE,<br>y B |
|                                                                            | 4th Grade Reflection 1     Mar 28 (Edited Mar 28)                                                                                                    |                                              | Your work Assigned<br>Guinevere Hedde X                                                                                                    | Ваше<br>задание<br>Побавить                      |
|                                                                            | Please write a 4.5 sentence paragraph reflecting on the best thing about spending time<br>attached Google Doc.<br>Class comments                                                                                                    | at home during the school shutdown using the | + Add or create                                                                                                    | дооавить<br>вложения<br>Отправить                |
| Студенты могут здесь писать вопросы и комментарии, которые будут видны     |                                                                                                    |                                              | Private comments                                                                                                    | Отправить                                        |

Translation and Interpretation Center (04/2020)

Parent Student Stepper. For Google Classroom (Russian)